# Kundinstruktion för Mina sidor

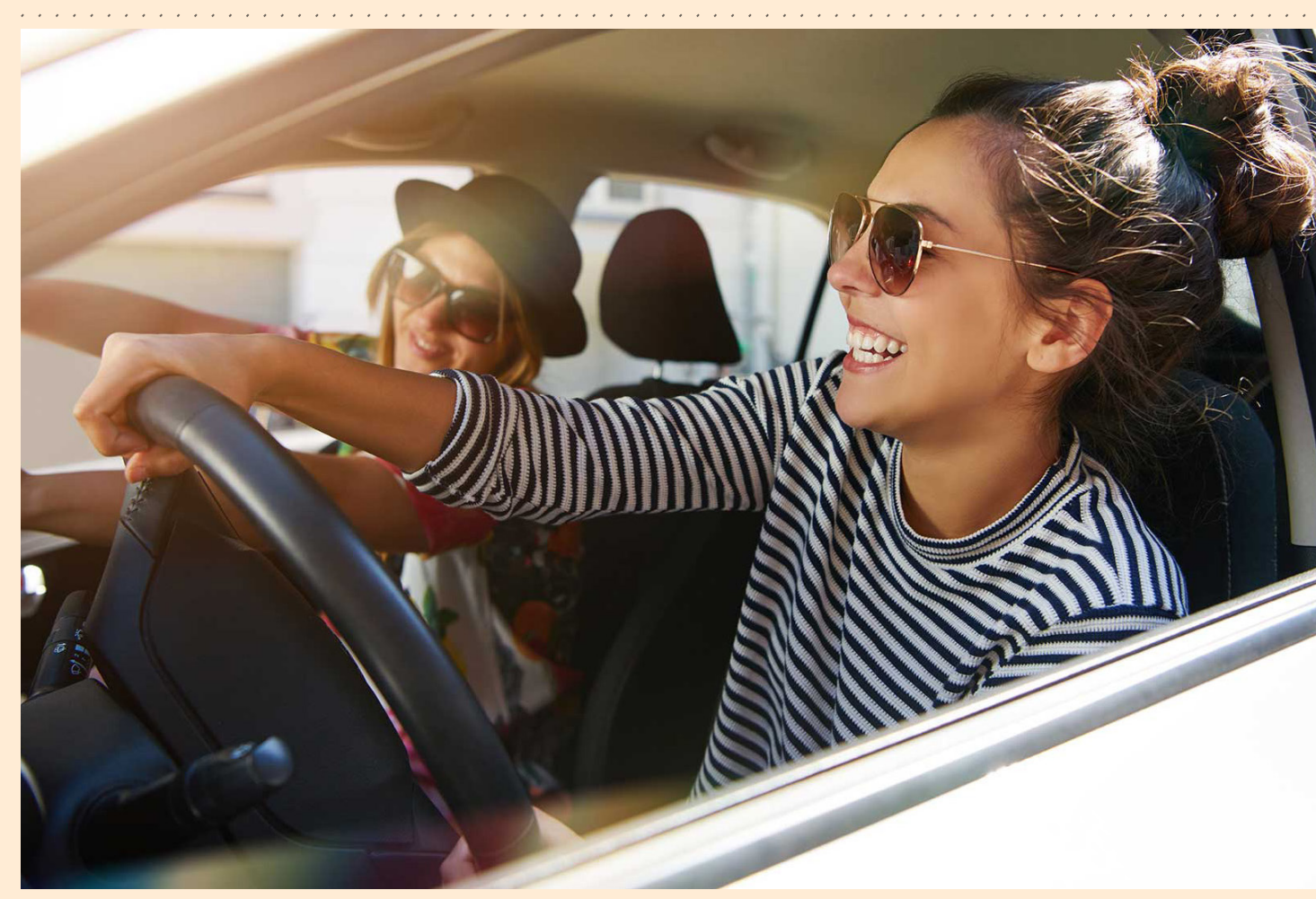

Så här loggar du in på "Mina sidor" på aimopark.se

aımo park

#### 01. Logga in med dina uppgifter på aimopark.se

Är det första gången du loggar in skriver du in den mailadress som är kopplad till din parkering och väljer sedan **"Fortsätt"**. Du får sen en verifieringskod skickad via mail. Skriv in den och tryck på **"Verifiera kod"** för att välja nytt lösenord.

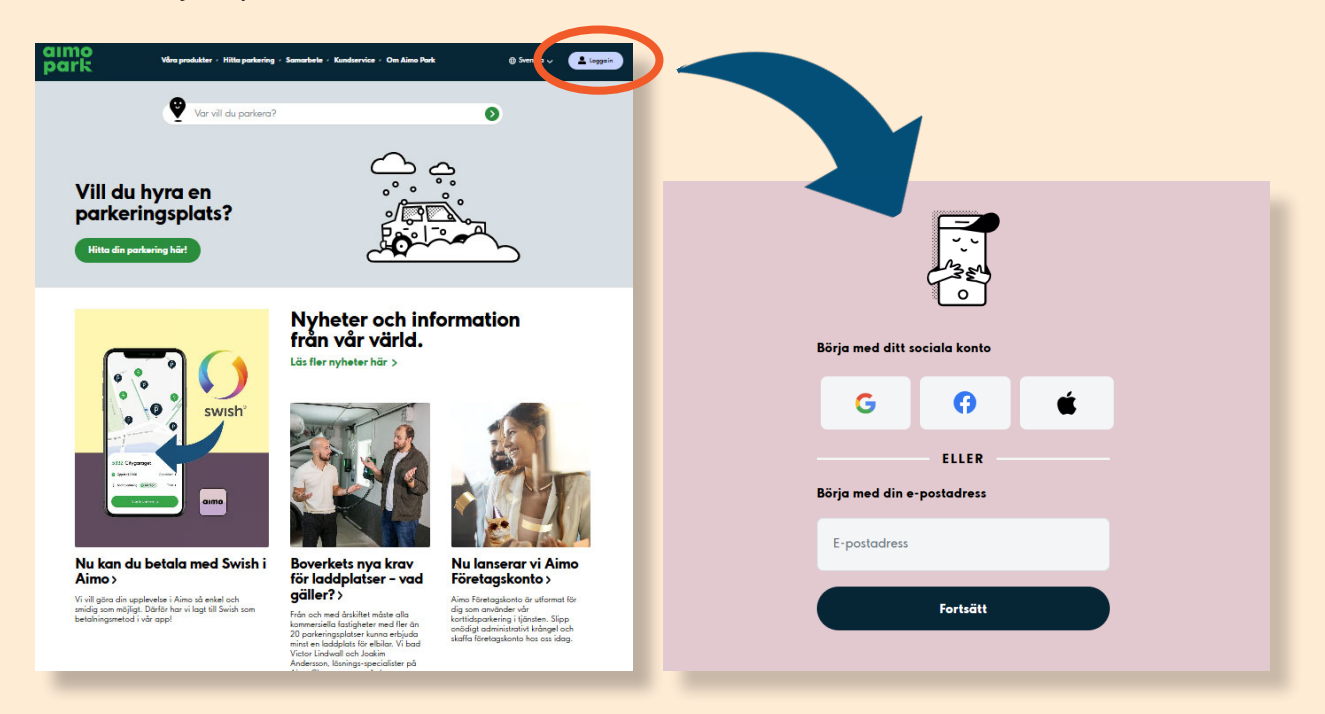

#### 02. Hitta på din sida

På första sidan kommer du se dina abonnemang. Du kan även se dina preliminära abonnemang och tilldelade tillstånd.

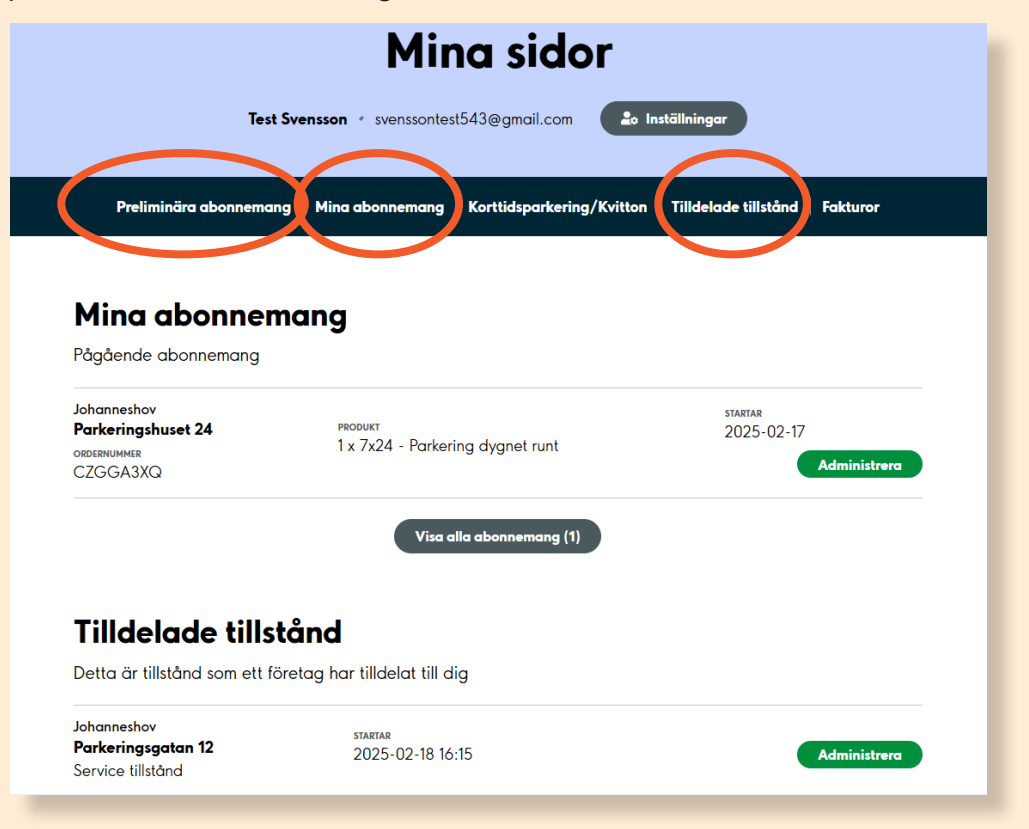

### aımo park

### 03. Byta och lägga till registreringsnummer under fliken "Mina abonnemang"

För att byta registreringsnummer klickar du på "Administrera" och väljer antingen ett befintligt registreringsnummer i rullistan eller lägger till ett nytt fordon. Avsluta med att "Bekräfta" din ändring.

|                                                              | Test Svensson 🔹 svenssontest543@gmail.com   | المعندية المعندية المعندية المعندية المعندية المعندية المعندية المعندية المعندية المعندية المعندية المعندية الم |  |
|--------------------------------------------------------------|---------------------------------------------|----------------------------------------------------------------------------------------------------|--|
| Preliminära ab                                               | onnemang Mina abonnemang Korttidsparkerin   | ng/Kvitton   Tilldelade tillstånd   Fakturor                                                                    |  |
| Mina abor                                                    | nemana                                      |                                                                                                    |  |
| Pågående abonne                                              | mang                                        |                                                                                                    |  |
| Johanneshov<br>Parkeringshuset 24<br>ordernummer<br>CZGGA3XQ | PRODUKT<br>1 x 7x24 - Parkering dygnet runt | startar<br>2025-02-17<br>Administrera                                                                           |  |
|                                                              | liken av den se                             |                                                                                                    |  |
|                                                              | Parkeringshus                               | et 24 Stäng 🛞                                                                                                   |  |
|                                                              | Pris inklusive moms                         | 0 SEK                                                                                                    |  |
|                                                              | Betalningsfrekvens                          | Månadsvis                                                                                                    |  |
|                                                              | PO nummer                                   | Ändra                                                                                                    |  |
|                                                              | Säg upp abonnemange                         | ł                                                                                                    |  |
| <b>Fordon</b><br>Privatpersoner                              | kan även ändra fordon i Aimo App.           |                                                                                                    |  |
| Registreringsnur                                             | nmer 1                                      |                                                                                                    |  |
| Ej vald                                                      | ~                                           |                                                                                                    |  |
| Lägg till nytt ford                                          | Jon                                         |                                                                                                    |  |
|                                                              |                                             |                                                                                                    |  |

aımo park

## 04. Inställningar

Via "Inställningar" kan du redigera din profil och även ta bort fordon.

| Test Svensson + svenssontest543@gmail.com                                                                                             |                                                |                                     |   |  |  |
|----------------------------------------------------------------------------------------------------|------------------------------------------------|-------------------------------------|---|--|--|
| Preliminära abonnemang   Mina abonnemang   Korttidsparkering/Kvitton   Tilldelade tillstånd   Fakturor                                |                                                |                                     |   |  |  |
| Inställningar                                                                                                    |                                                |                                     |   |  |  |
| <b>Min ekonomiska profil</b><br>Om du betalar din abonnemangsparkering via betalkort<br>kan du se betalningsinformationen i Aimo App. |                                                |                                     |   |  |  |
|                                                                                                    | Betalningsmetod:                               | Faktura                             |   |  |  |
|                                                                                                    | Faktureringssätt:<br>E-postadress för faktura: | E-post<br>svenssontest543@gmail.com |   |  |  |
| Personlig information                                                                                                    |                                                |                                     |   |  |  |
|                                                                                                    | Test Svensson                                  | svenssontest543@gmail.com           |   |  |  |
| Kontoinformation<br>För att ändra ditt lösenord använd "glömt<br>lösenord"-länken i inloggningsflödet.                                |                                                |                                     |   |  |  |
|                                                                                                    | Användarnamn:                                  | svenssontest543@gmail.com           |   |  |  |
|                                                                                                    |                                                |                                     |   |  |  |
|                                                                                                    | Mina fordon                                    |                                     |   |  |  |
|                                                                                                    | [S] <b>VBN456</b>                              | O Ta bort Administrera              |   |  |  |
| _                                                                                                    |                                                |                                     | _ |  |  |

Lycka till,

Hälsningar Aimo Park

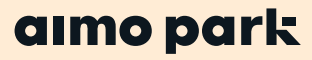